## PENJELASAN UMUM PEMANFAATAN SISTEM INFORMASI JASA KONSTRUKSI

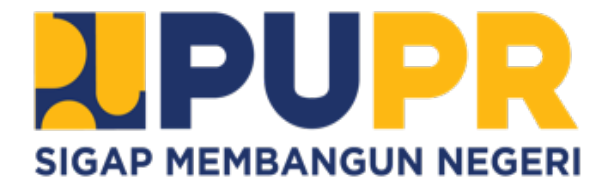

Disampaikan oleh: Ir. Taufik Widjoyono, M.Sc. Ketua LPJK

Lembaga Pengembangan Jasa Konstruksi 13 Desember 2023

# Outline

01

02

03

04

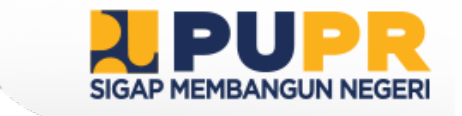

## INTEGRASI SISTEM INFORMASI JASA KONSTRUKSI

SISTEM INFORMASI KONSTRUKSI INDONESIA (SIKI)

SISTEM INFORMASI MANAJEMEN PENGALAMAN (SIMPAN)

SISTEM INFORMASI MATERIAL DAN PERALATAN KONSTRUKSI (SIMPK)

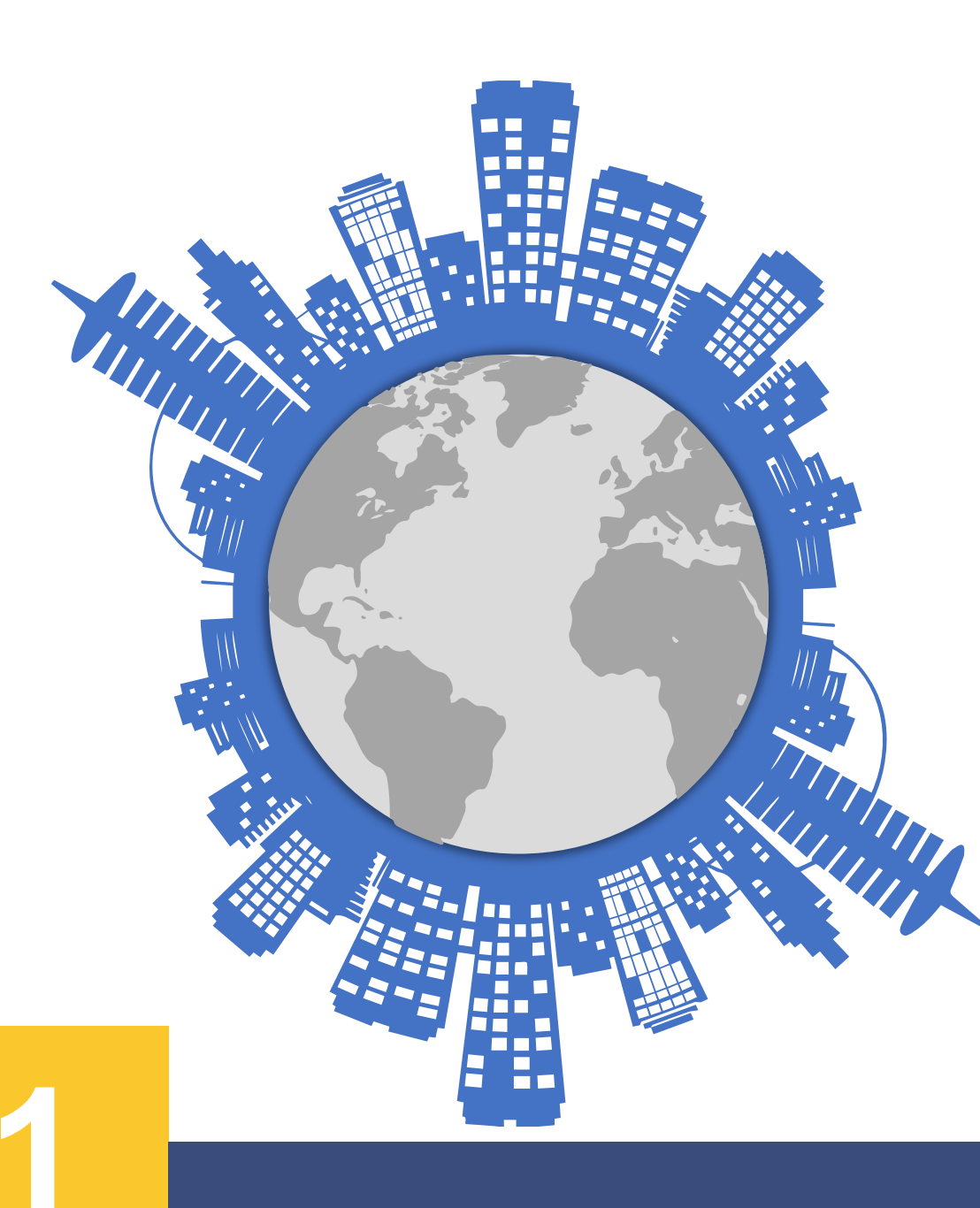

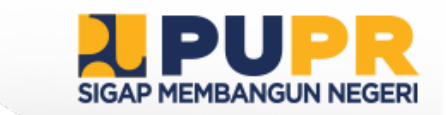

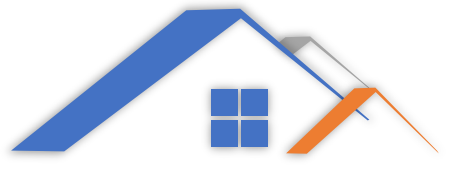

# INTEGRASI SISTEM INFORMASI JASA KONSTRUKSI

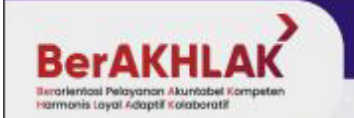

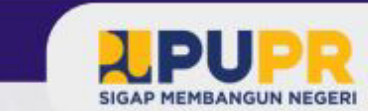

## Sistem Informasi Jasa Konstruksi Terintegrasi

Terkait Digitalisasi Proses Pengadaan Barang/Jasa

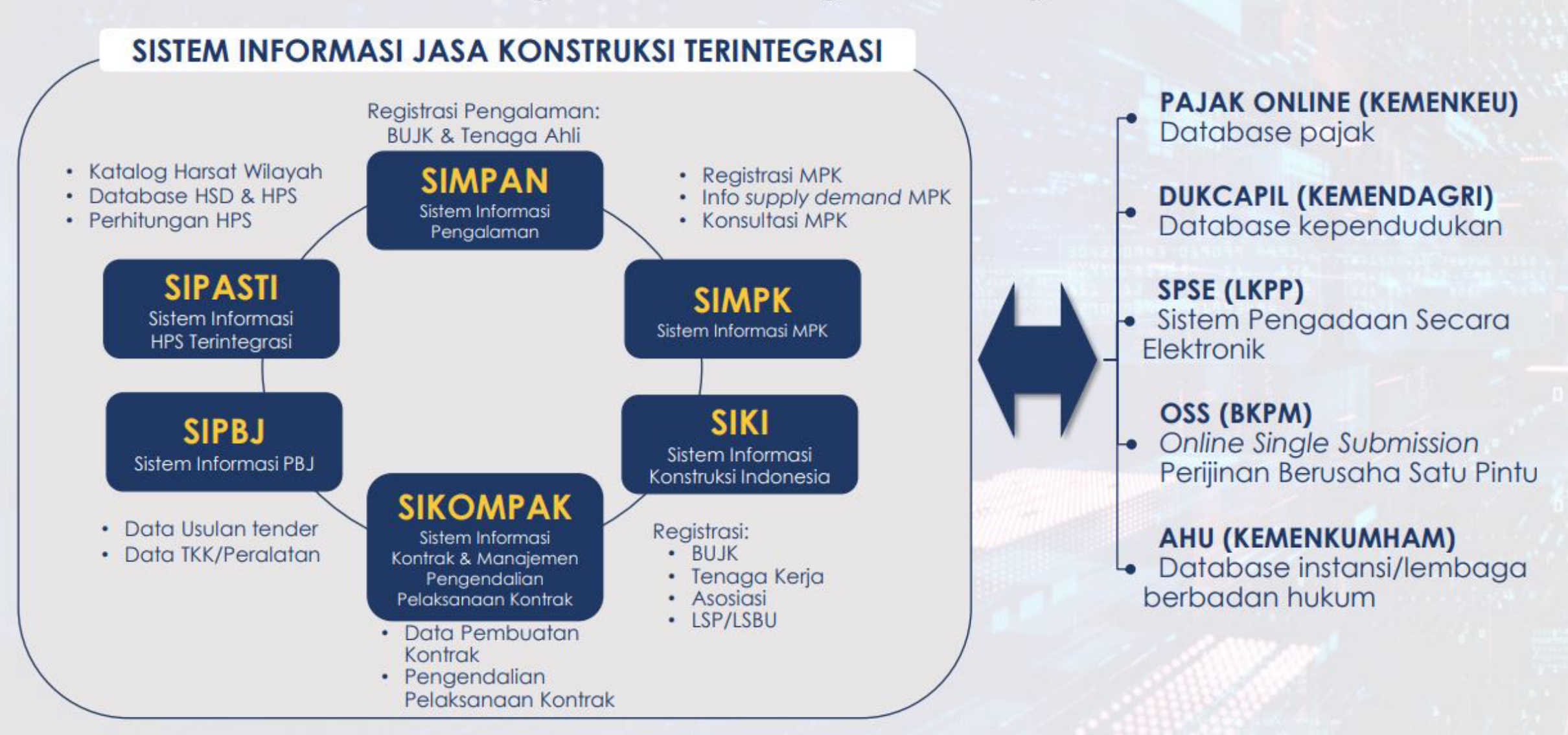

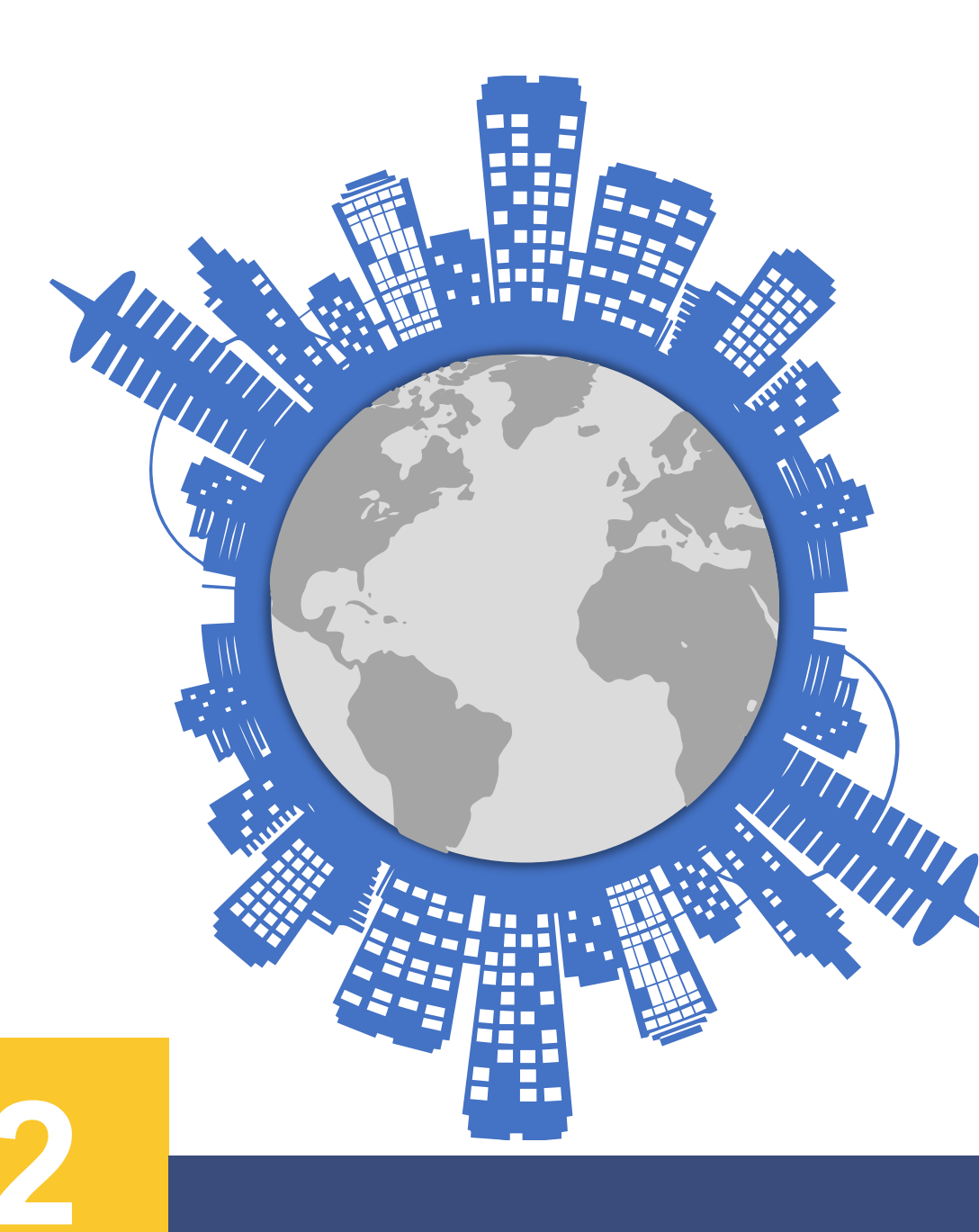

# SISTEM INFORMASI KONSTRUKSI INDONESIA (SIKI)

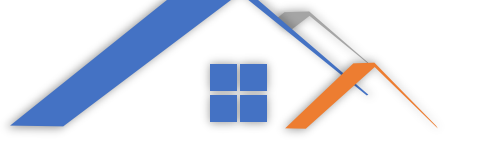

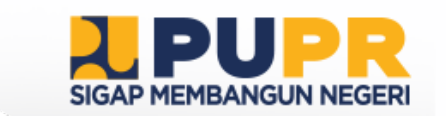

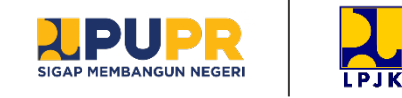

#### Aplikasi Registrasi

Permohonan Registrasi Badan Usaha danTenaga Kerja

#### Aplikasi Sertifikasi

Permohonan Sertifikasi Badan Usaha dan Tenaga Kerja

### Aplikasi PPKB

Pengembangan Keprofesian Berkelanjutan Bagi Tenaga Ahli Konstruksi

Aplikasi Lisensi LSBU Permohonan Lisensi LSBU

#### Aplikasi Rekomendasi Lisensi LSP

Permohonan Rekomendasi Lisensi LSP

#### Aplikasi Asosiasi

Portal Bagi Asosiasi Jasa Konstruksi (Unduh Copy Sertifikat) Aplikasi Mobile Apps Jakontrust (Diunduh terpisah Android dan iOS)

Aplikasi Searching Pengecekan Status Permohonan BUJK dan Tenaga Kerja

**Aplikasi Perubahan TKK** Permohonan Pencabutan

## https://siki.pu.go.id

Aplikasi PUB Pengembangan Usaha Berkelanjutan (belum diluncurkan)

Aplikasi KTA Asosiasi Pencatatan anggota Asosiasi (belum diluncurkan)

## FUNGSI SIKI

Aplikasi Penilaian Asesor Penilaian Permohonan Sertifikat Badan Usaha dan Tenaga Kerja

- **Aplikasi MNG** Manajemen Perubahan SIKI LPJK
- **Aplikasi Akreditasi** Permohonan Akreditasi Asosiasi
- **Aplikasi Penyetaraan TKKA** Permohonan Penyetaraan Tenaga Kerja Asing

Aplikasi Registrasi Penilai Ahli Permohonan Registrasi Penilai Ahli Jakon

**Aplikasi Registrasi LPPK** Permohonan Registrasi Lembaga Diklat Jakon

Aplikasi Pemohon/Client Portal BUJK dan Tenaga Kerja Konstruksi

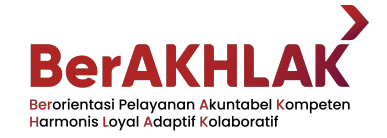

## **AKREDITASI** ASOSIASI

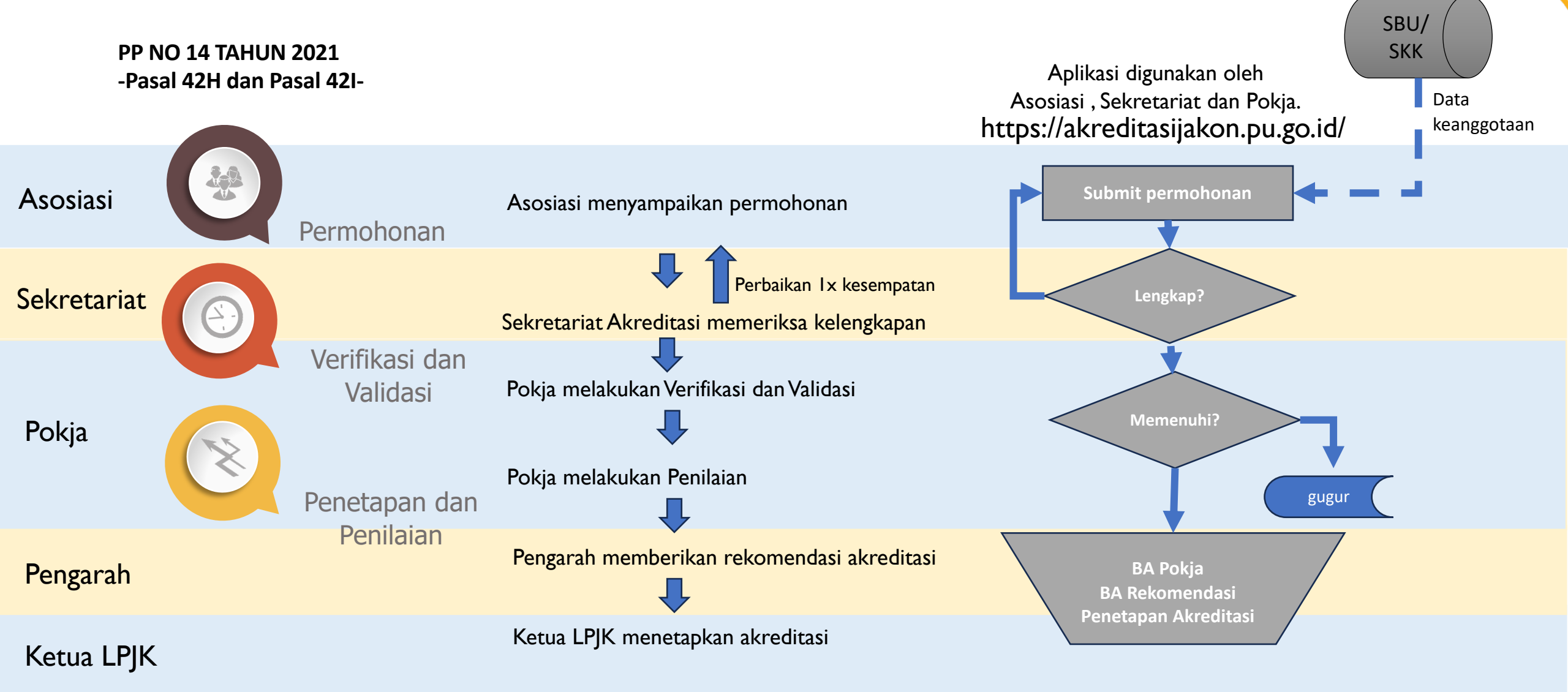

Akreditasi dilakukan 3 kali dalam satu tahun April, Agustus dan Desember pada tanggal 20

## **REGISTRASI** LEMBAGA PENDIDIKAN PELATIHAN KERJA

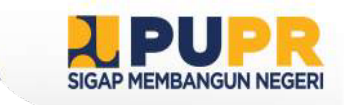

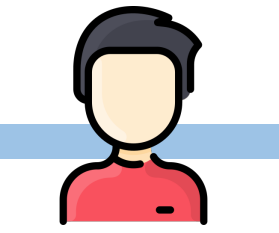

Pemohon registrasi LPPK mengakses laman aplikasi <u>http://siki.pu.go.id</u> / <u>www.lisensijakon.pu.go.id</u> dan mendaftar pembuatan akun Aplikasi mengirimkan tautan aktivasi akun kepada alamat email yang didaftarkan Pemohon memeriksa kotak masuk pada email yang didaftarkan kemudian melakukan aktivasi Setelah melakukan login , pemohon melengkapi data-data sebagaimana tercantum pada SE Ketua LPJK Nomor 07 Tahun 2021

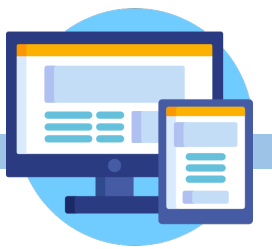

Lembaga Pendidikan dan Pelatihan Kerja yang telah diberikan Surat Tanda Registrasinya akan tertayang datanya dalam laman resmi LPJK sesuai dengan mekanisme dan ketentuan yang berlaku

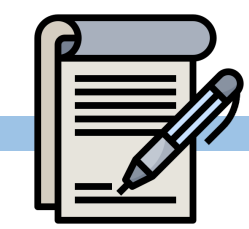

Penomoran Surat Tanda Registrasi LPPK mengacu kepada Format V Lampiran SE Ketua LPJK Nomor 02 Tahun 2023

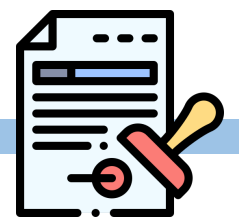

Setelah pemohon melengkapi dan mensubmit seluruh data maka Surat Tanda Registrasi secara otomatis terbentuk

## **ALUR PEMBERIAN REKOMENDASI LISENSI LSP BARU**

### 1. Pengajuan Permohonan Rekomendasi Lisensi LSP Baru

(b)

Pemohon mengajukan permohonan Perizinan Berusaha Untuk Menunjang Kegiatan Usaha (PB UMKU) pada sistem **OSS** yang terhubung dengan SIJK terintegrasi;

Pemohon mengajukan permohonan rekomendasi lisensi melalui Portal Perizinan PUPR masuk menggunakan akun OSS

Pemohon mengisi data, memilih jenis permohonan rekomendasi lisensi dan melengkapi dokumen persyaratan;

Pemohon mengajukan permohonan rekomendasi Lisensi LSP kepada Menteri Pekerjaan Umum dan Perumahan Rakyat melalui Ketua LPJK dengan mengisi Format I pada Lampiran yang merupakan bagian tidak terpisahkan dari Surat Edaran ini.

Surat permohonan rekomendasi sebagaimana dimaksud pada huruf c dilampiri dokumen persyaratan sebagaimana tercantum dalam Format II pada Lampiran yang merupakan bagian tidak terpisahkan dari Surat Edaran ini.

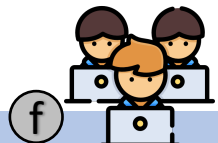

Tim Pemberian Rekomendasi LSP dan Pencatatan LSP terlisensi menerima permohonan dan melakukan pemeriksaan kelengkapan dokumen permohonan paling lama 3 (tiga) hari kerja dan dituangkan dalam daftar periksa kelengkapan dokumen permohonan sesuai dengan Format III pada Lampiran yang merupakan bagian tidak terpisahkan dari Surat Edaran ini.

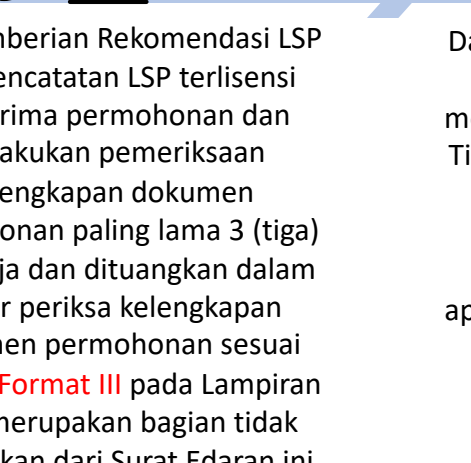

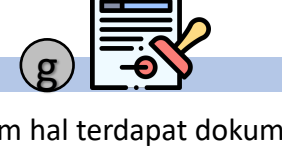

Dalam hal terdapat dokumen tidak lengkap atau tidak memenuhi persyaratan, maka Tim Pemberian Rekomendasi

LSP dan Pencatatan LSP terlisensi menyampaikan pemberitahuan melalui aplikasi Portal Perizinan PUPR kepada pemohon dengan melampirkan rincian hasil pemeriksaan dokumen permohonan.

Dokumen yang tidak lengkap atau tidak memenuhi persyaratan sebagaimana dimaksud pada huruf f, dikembalikan untuk dilengkapi paling lambat 5 (lima) hari kerja sejak notifikasi tidak lengkap atau tidak memenuhi persyaratan diterima oleh pemohon melalui aplikasi Portal Perizinan PUPR.

Pemohon yang tidak menyampaikan kekurangan dokumen sebagaimana dimaksud pada huruf g, permohonannya dinyatakan gugur.

Permohonan yang dinyatakan lengkap dilanjutkan ke tahap verifikasi dan validasi. Jika lengkap, akan diterbitkan surat Rekomendasi Lisensi LSP

Ketentuan permohonan Rekomendasi Lisensi LSP Baru sebagaimana dimaksud pada huruf a sampai dengan huruf h berlaku untuk permohonan rekomendasi lisensi perpanjangan, dan permohonan rekomendasi lisensi penambahan ruang lingkup.

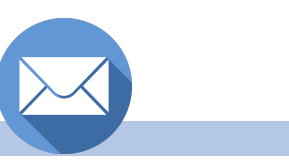

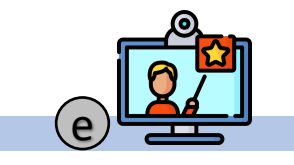

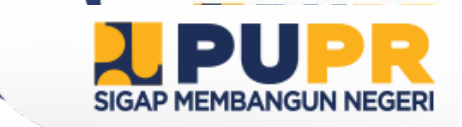

# ALUR PENCATATAN LSP TERLISENSI SETELAH MENDAPATKAN

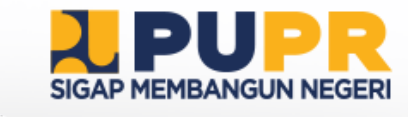

LSP yang telah mendapat rekomendasi lisensi dan telah mendapat lisensi dari BNSP harus mengajukan permohonan pencatatan kepada LPJK melalui laman aplikasi Portal Perizinan PUPR;

LSP melengkapi data dan melampirkan dokumen permohonan pencatatan sesuai dengan Format X dan Format XI; Tim Pemberian Rekomendasi LSP dan Pencatatan LSP terlisensi melakukan verifikasi dan validasi terhadap kesesuaian data dan dokumen persyaratan pencatatan melalui SIJK terintegrasi dan laman https://www.bnsp.go.id; Tim Pemberian Rekomendasi Lisensi LSP dan Pencatatan LSP terlisensi melakukan pemeriksaan sebagaimana tercantum pada angka 2 paling lama 2 (dua) hari kerja, dituangkan dalam daftar periksa sesuai dengan Format XI

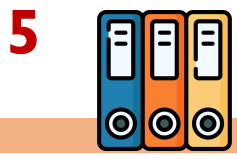

Dalam hal terdapat data dan dokumen tidak lengkap atau tidak memenuhi persyaratan, maka Tim Pemberian Rekomendasi LSP dan Pencatatan LSP terlisensi menyampaikan pemberitahuan melalui aplikasi Portal Perizinan PUPR kepada pemohon beserta daftar periksa sesuai dengan Format XII;

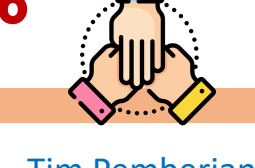

Tim Pemberian Rekomendasi LSP dan Pencatatan LSP terlisensi melakukan pencatatan melalui laman aplikasi Portal Perizinan PUPR;

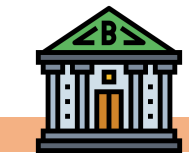

LSP terlisensi dan tercatat diberikan Surat Tanda Pencatatan sesuai dengan Format XIII; SIJK Terintegrasi menotifikasi OSS RBA dan Pemegang Hak Akses Kementerian PUPR dan mengirimkan Data Lisensi LSP ke OSS; (saat ini masih dilakukan dengan mengunggah dokumen lisensi melalui OSS untukVerifikasi dan Persetujuan SS)

Setelah SS terverifikasi terbit, Daftar LSP terlisensi dan tercatat ditayangkan pada laman <u>http://lisensijakon.pu.go.id</u> dan tayang pada Portal Perijinan

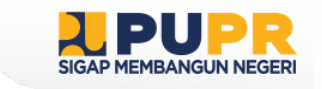

## **ALUR PERMOHONAN LISENSI LSBU**

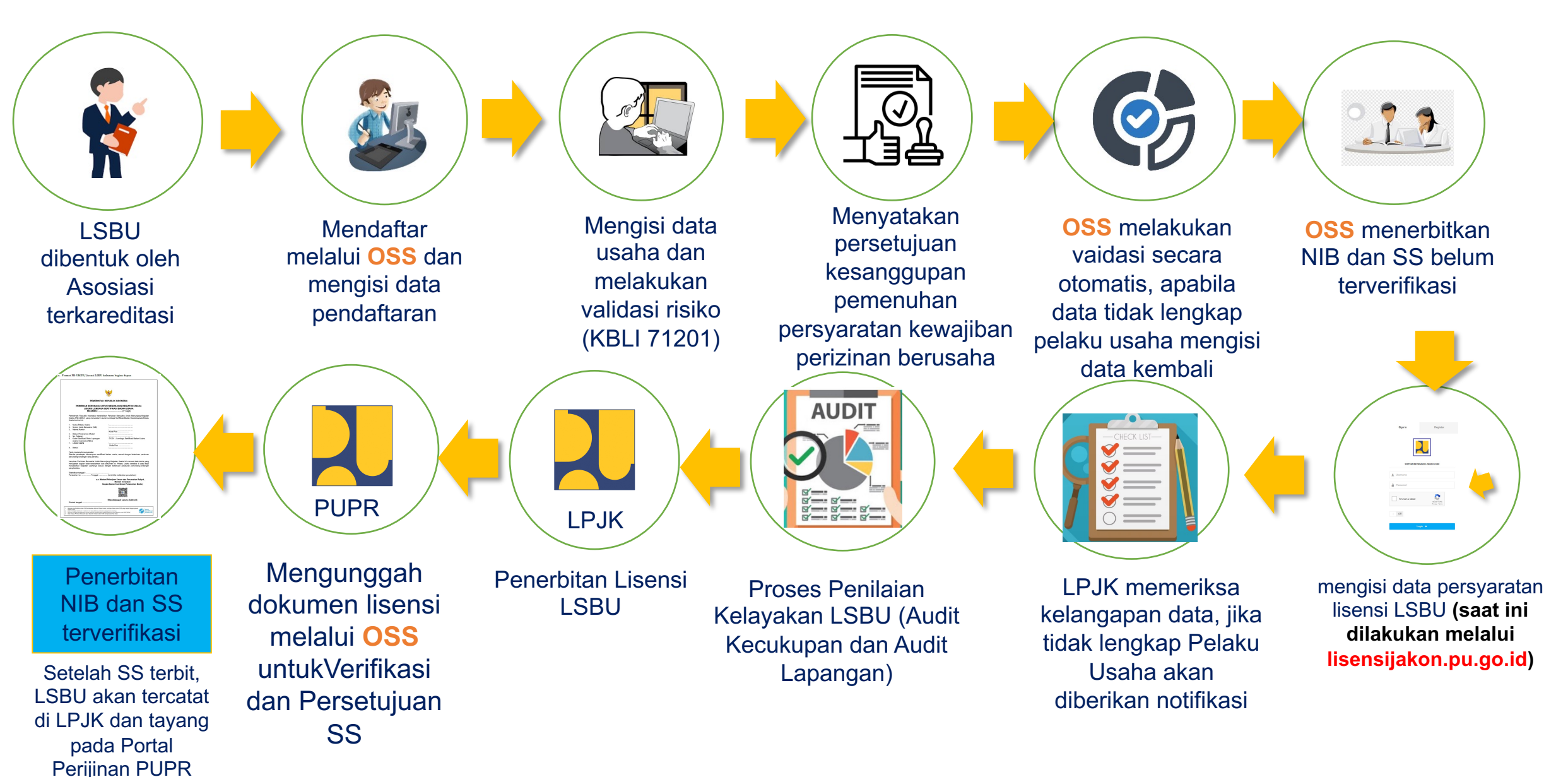

## ALUR PERMOHONAN SKK KONSTRUKSI BARU

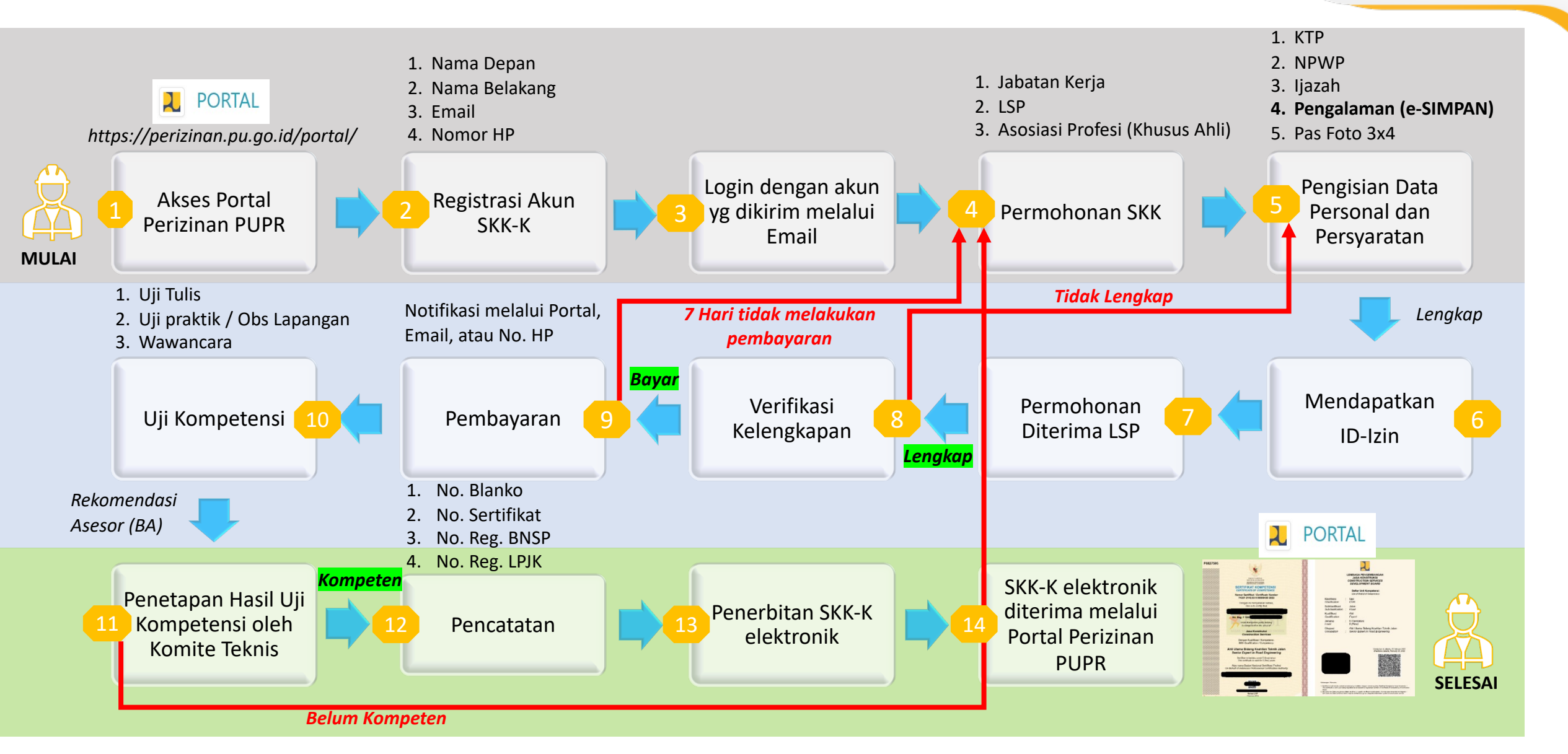

## Alur Permohonan Sertifikasi SBU Jasa Konstruksi

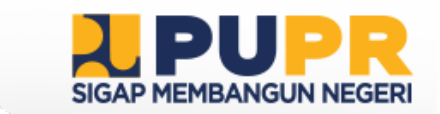

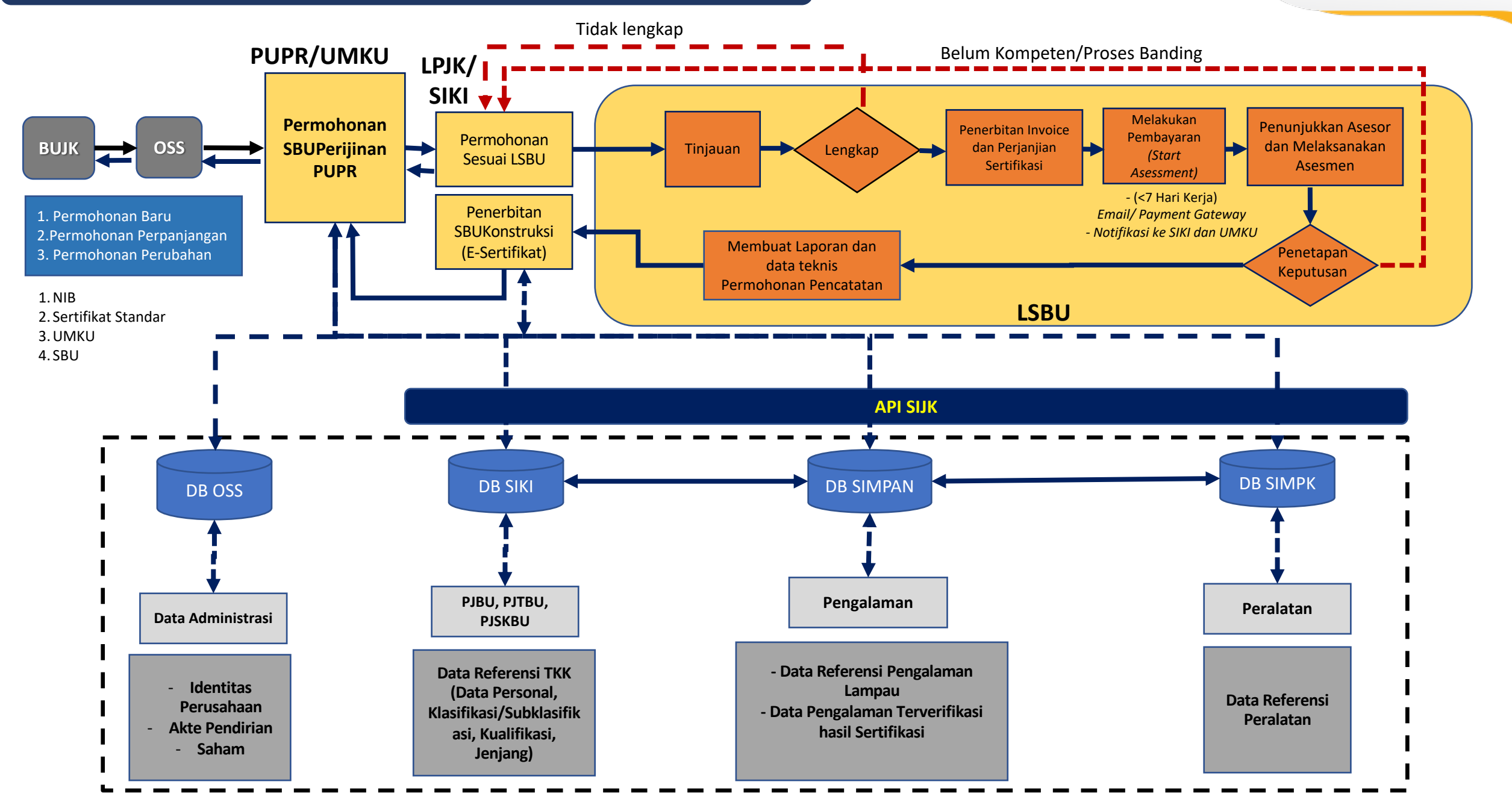

![](_page_13_Picture_0.jpeg)

TABEL KODIFIKASI STATUS SESUAI DENGAN

## **URUTAN PROSES SERTIFIKASI**

![](_page_13_Picture_3.jpeg)

| NO | KODE<br>STATUS | KETERANGAN STATUS                          | PENJELASAN                                                                                                    |
|----|----------------|--------------------------------------------|----------------------------------------------------------------------------------------------------|
| 1  | 20             | Validasi                                   | Petugas LSP/LSBU melakukan pengecekkan terhadap permohonan izin tersebut                                                                                                  |
| 2  | 10             | Dokumen lengkap                            | Dokumen permohonan izin dinyatakan lengkap dan benar oleh Petugas<br>LSP/LSBU yang selanjutnya akan disampaikan permohonan pembayaran<br>(invoice)                        |
| 3  | 11             | Dokumen tidak lengkap                      | Dokumen permohonan izin belum lengkap dan dikembalikan ke pelaku usaha                                                                                                    |
| 4  | 30             | Verifikasi pembayaran                      | Petugas LSP/LSBU melakukan verifikasi pembayaran terhadap Pelaku Usaha                                                                                                    |
| 5  | 31             | Konfirmasi pembayaran                      | Petugas LSP/LSBU melakukan konfirmasi pembayaran terhadap Pelaku Usaha<br>termasuk surat perjanjian sertifikasi, selanjutnya akan dilakukan proses asesmen<br>oleh asesor |
| 6  | 50             | Disetujui                                  | LSP/LSBU menyetujui permohonan Izin Usaha setelah melalui proses asesmen<br>(rekomendasi asesor)                                                                          |
| 7  | 70             | Penghentian sementara<br>kegiatan berusaha | Petugas menghentikan sementara kegiatan berusaha, apabila izin tersebut<br>bermasalah                                                                                     |
| 8  | 90             | Ditolak                                    | LSP/LSBU menolak permohonan Izin Usaha setelah melalui proses asesmen (rekomendasi asesor), dilakukan bagi permohonan stelah status 10                                    |
| 8  | 91             | Pencabutan                                 | Sertifikat dicabut                                                                                                    |
| 9  | 92             | Pembatalan                                 | Permohonan dibatalkan khusus bagi permohonan sebelum status 10                                                                                                    |

Khusus kolektif SKK : status 30 – invoice tahap 1, status 32 – pembayaran tahap 1 status 31 – invoice tahap 2, status 33 – pembayaran tahap 2 Khusus Perubahan: status 101 – Perubahan SBU melalui Asesmen status 102 – Perubahan SBU/SKK non Asesmen

![](_page_13_Picture_7.jpeg)

![](_page_13_Picture_8.jpeg)

## PENGEMBANGAN KEPROFESIAN BERKELANJUTAN

![](_page_14_Picture_1.jpeg)

### PENYELENGGARAAN KEGIATAN PKB TERVERIFIKASI

![](_page_14_Figure_3.jpeg)

![](_page_14_Picture_4.jpeg)

Registrasi akun penyelenggara, pengajuan kegiatan PKB, dan pelaporan kegiatan PKB melalui sistem PKB LPJK (https://siki.pu.go.id/pkb-v2/).

Perolehan angka kredit kegiatan PKB terverifikasi otomatis tercatat di logbook PKB tenaga ahli.

## PENGEMBANGAN KEPROFESIAN BERKELANJUTAN

![](_page_15_Picture_1.jpeg)

### LOGBOOK PKB TENAGA KERJA

![](_page_15_Figure_3.jpeg)

## **PENILAI AHLI**

![](_page_16_Picture_1.jpeg)

### Calon Penilai Ahli

#### PENDAFTARAN

https://siki.pu.go.id/penilai-ahli/

#### PENILAIAN DAFTAR CALON

#### PELATIHAN

PENETAPAN TAMAT PELATIHAN

Penetapan Profil Penilai Ahli Reguler yang sudah mendapatkan Surat Teknis Tamat Pelatihan (STTP) Penilai Ahli yang diterbitkan oleh LPJK

#### Uji Kompetensi Penilai Ahli Reguler

Penetapan profil penilai ahli regular yang sudah lulus Uji Kompetensi Penilai Ahli dan berhak mendapatkan Sertifikat Penilai Ahli (SPA)

![](_page_16_Picture_11.jpeg)

PENUGASAN PENILAI AHLI

![](_page_17_Picture_0.jpeg)

![](_page_17_Picture_1.jpeg)

![](_page_17_Picture_2.jpeg)

# SISTEM INFORMASI MANAJEMEN PENGALAMAN (SIMPAN)

## LATAR BELAKANG PENCATATAN PENGALAMAN PADA SIMPAN

![](_page_18_Picture_1.jpeg)

![](_page_18_Picture_2.jpeg)

Setiap BUJK harus melakukan Pencatatan Pengalaman melalui LPJK, sesuai Pasal 6V PP No.22/2020 jo No.14/2021 & Surat Menteri PUPR No. KP.06.01-Mn/1140/2021.

![](_page_18_Picture_4.jpeg)

Proses PBJ Pemerintah menggunakan informasi dari Sistem Informasi Jasa Konstruksi Terintegrasi, sebagaimana Pasal 176A PP No.14/2021.

![](_page_18_Picture_6.jpeg)

Pencatatan Pengalaman Badan Usaha Melalui Sistem Informasi Jasa Konstruksi Terintegrasi (e-SIMPAN) pada laman **https://simpan.pu.go.id**/

![](_page_18_Picture_8.jpeg)

Data penjualan tahunan (syarat permohonan perizinan berusaha), dibuktikan dengan rekaman kontrak kerja konstruksi, menggunakan data yang telah tercatat dalam e-SIMPAN, sebagaimana Permen PUPR No 8/2022.

![](_page_18_Picture_10.jpeg)

![](_page_18_Picture_11.jpeg)

Setiap Tenaga Kerja Konstruksi harus melakukan pencatatan pengalaman professional melalui LPJK, sesuai Pasal 6W PP No. 22/2020 jo No.14/2021 & Surat Menteri PUPR No KP.06.01-Mn/1140/2021

![](_page_18_Picture_13.jpeg)

Pencatatan Pengalaman Profesional melalui Sistem Informasi Jasa Konstruksi Terintegrasi (e-SIMPAN) pada laman **https://simpan.pu.go.id**/

![](_page_18_Picture_15.jpeg)

Data pengalaman sbg salah satu persyaratan khusus permohonan SKK, sebagaimana Pasal 28B PP No. 14/2021

![](_page_18_Picture_17.jpeg)

Pencatatan pengalaman tenaga kerja akan dimanfaatkan untuk perizinan berusaha dan pengadaan barang/jasa.

![](_page_19_Picture_0.jpeg)

![](_page_20_Picture_0.jpeg)

![](_page_20_Figure_1.jpeg)

![](_page_21_Picture_0.jpeg)

![](_page_21_Picture_1.jpeg)

![](_page_21_Picture_2.jpeg)

# SISTEM INFORMASI MATERIAL DAN PERALATAN KONSTRUKSI (SIMPK)

#### DASAR HUKUM SISTEM INFORMASI MATERIAL DAN PERALATAN KONSTRUKSI (SIMPK) DAN PELAKSANAAN PENCATATAN SUMBER DAYA MPK

![](_page_22_Picture_1.jpeg)

REPUBLIK INDONESIA

PERATURAN MENTERI PEKERJAAN UMUM DAN PERUMAHAN RAKYAT REPUBLIK INDONESIA NOMOR 7 TAHUN 2021 TENTANG PENCATATAN SUMBER DAYA MATERIAL DAN PERALATAN KONSTRUKSI

#### DENGAN RAHMAT TUHAN YANG MAHA ESA

#### MENTERI PEKERJAAN UMUM DAN PERUMAHAN RAKYAT REPUBLIK INDONESIA,

- Menimbang : bahwa untuk melaksanakan ketentuan Pasal 26D Peraturan Pemerintah Nomor 14 Tahun 2021 tentang Perubahan atas Peraturan Pemerintah Nomor 22 Tahun 2020 tentang Peraturan Pelaksanaan Undang-Undang Nomor 2 Tahun 2017 tentang Jasa Konstruksi, perlu menetapkan Peraturan Menteri Pekerjaan Umum dan Perumahan Rakyat tentang Pencatatan Sumber Daya Material dan Peralatan Konstruksi;
- Mengingat : 1. Pasal 17 ayat (3) Undang-Undang Dasar Negara Republik Indonesia Tahun 1945;
  - Undang-Undang Nomor 39 Tahun 2008 tentang Kementerian Negara (Lembaran Negara Republik Indonesia Tahun 2008 Nomor 166, Tambahan Lembaran Negara Republik Indonesia Nomor 4916);
  - Undang-Undang Nomor 2 Tahun 2017 tentang Jasa Konstruksi (Lembaran Negara Republik Indonesia Tahun 2017 Nomor 11, Tambahan Lembaran Negara Republik Indonesia Nomor 6018);

Peraturan Menteri PUPR Nomor 7 Tahun 2021 tentang Pencatatan Sumber Daya Material dan Peralatan Konstruksi diundangkan pada tanggal 01 April 2021

## Pasal-3

- (1) SDMK dan SDPK yang digunakan dalam Pekerjaan Konstruksi harus telah lulus uji dan mengoptimalkan penggunaan produk dalam negeri.
- SDMK dan SDPK dicatatkan (2)sistem informasi dalam terkait material dan peralatan konstruksi (SIMPK) yang merupakan bagian dari Sistem Informasi Jasa Konstruksi terintegrasi.

#### **NSIM**SK O MASUK PERALATAN Beranda uksi (MPK) dalam mendukung Era Revolusi Industri 4.0 cukup besar. Aktivitas penyelenggaraar ebut, Jenderal Bina Konstruksi dibawah Subdirektorat Material dan Peralatan Konstruksi menyiapkan aplikasi dalam rangka pemenuhan kebutuhan informasi supply dar emand MPK, serta upaya mengefisiensikan rantai pasok MPK di bidang data dan informasi Pencatatan SDMPK Lavanan Konsultasi Informasi Material Konstruksi Pencatatan SDMPK (Sumber Dava Materia Semen, Beton Pracetak & Prategang, dan Peralatan Konstruksi) merupakan Baja Konstruksi, Baja Ringan, Aspal lavanan untuk melakukan pencatatan Minyak, Aspal Buton, Kaca dan Sumber Daya Material Konstruksi (SDMK) Keramik dan Sumber Dava Peralatan Konstruks Selengkapnya (SDPK) Informasi Peralatan Konstruksi Batching Plant, Asphalt Mixing Plan

simpk.pu.go.id

SIMPK merupakan Sistem Informasi Berbasis Teknologi Informasi yang dikembangkan dan dikelola oleh Direktorat Jenderal Bina Konstruksi guna menghimpun dan membangun *big data* sumber daya material dan peralatan konstruksi.

Sumber: Olahan Dit. Kelembagaan dan Sumber Daya Konstruksi, 2023

jdih.pu.go.id

![](_page_23_Picture_0.jpeg)

![](_page_23_Picture_1.jpeg)

https://simpk.pu.go.id

## TUJUAN DAN MANFAAT PENCATATAN SUMBER DAYA MATERIAL DAN PERALATAN KONSTRUKSI

#### TUJUAN PENCATATAN SUMBER DAYA MATERIAL DAN PERALATAN KONSTRUKSI

![](_page_23_Picture_4.jpeg)

Menyiapkan pangkalan data sumber daya material dan peralatan konstruksi

![](_page_23_Picture_6.jpeg)

Meminimalkan ketidakpastian informasi terkait ketersediaan sumber daya material dan peralatan konstruksi

![](_page_23_Picture_8.jpeg)

Mendukung pemenuhan standar keamanan, kesehatan, keselamatan, dan keberlanjutan pada Pekerjaan Konstruksi

![](_page_23_Picture_10.jpeg)

Mendorong peningkatan penggunaan sumber daya material dan peralatan konstruksi dalam negeri

### MANFAAT PENCATATAN SUMBER DAYA MATERIAL DAN PERALATAN KONSTRUKSI

![](_page_23_Picture_13.jpeg)

Menyediakan data dan informasi material dan peralatan konstruksi yang telah lulus uji sebagai referensi

![](_page_23_Picture_15.jpeg)

Menyediakan basis data sebagai *decision making tools* (DMT) dalam mengevaluasi kebijakan terkait pengelolaan sumber daya material dan peralatan konstruksi

![](_page_23_Picture_17.jpeg)

Melengkapi *BIG DATA* rantai pasok industri jasa konstruksi

![](_page_23_Picture_19.jpeg)

Mendukung pemenuhan standar K4 melalui penyediaan informasi material dan peralatan konstruksi yang telah lulus uji dan memenuhi standar

![](_page_24_Picture_0.jpeg)

![](_page_24_Picture_1.jpeg)

lpjk.pu.go.id

#### Jl. Wijaya I No. 68 Kebayoran Baru, Jakarta Selatan, Indonesia, 12110

## **TERIMA KASIH**

ÐIJ

![](_page_24_Picture_5.jpeg)

![](_page_24_Picture_6.jpeg)

f

![](_page_24_Picture_7.jpeg)

PUPR.LPJK